## Summer Experience Parent/Guardian Web Registration Instructions

## Before you begin:

- Parents/Guardians must register online
- Google Chrome is required

## Instructions:

- 1) Open Google Chrome (must use this browser)
- 2) Go to <a href="https://tinyurl.com/experienceAM">https://tinyurl.com/experienceAM</a>
- 3) Parent/Guardian login
  - Login name: Web
  - Password: LEAVE IT BLANK (No password needed)

| Sign in to open "Program Data<br>Management System_SummerCamp". |  |  |
|-----------------------------------------------------------------|--|--|
| web                                                             |  |  |
| Password                                                        |  |  |
| Sign In                                                         |  |  |

4) Read through the pop-up window and select "GO"

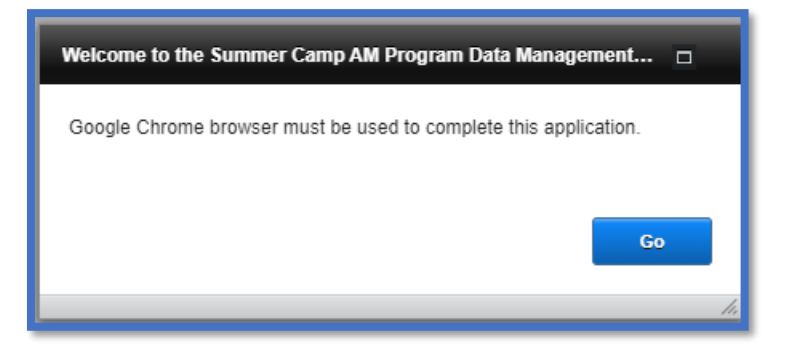

5) Click "Select a School" button and choose your school. After that, select the "Go" button.

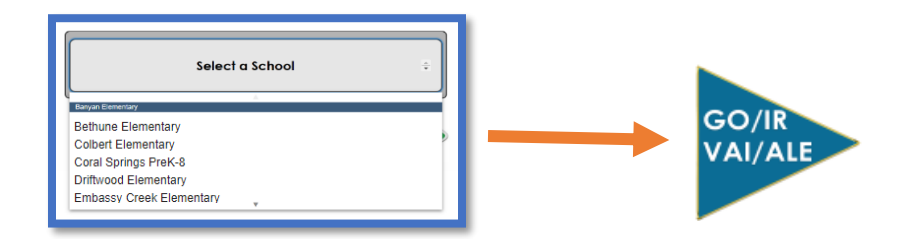

- 6) Select "New Application Click Here",
  - After that, select "New Application (desired language)".

| New Application                                                                                                    |                     |  |  |  |
|----------------------------------------------------------------------------------------------------|---------------------|--|--|--|
|                                                                                                    | New Application - ( |  |  |  |
| New Application - English<br>Nueva aplicación - Español<br>Novo Aplicativo - Português<br>Nouvo Aplikasyon - Kreyòl |                     |  |  |  |

7) Enter student information on all fields.

| Student Information | •  |
|---------------------|----|
|                     |    |
| Enter Student#      |    |
| Enter Last Name     |    |
| Enter First Name    |    |
|                     |    |
|                     | Go |
|                     |    |

## 8) Fill out all the fields

• After that, select "Complete Application". All the **pink** fields are required.

|          | Application<br>2021<br>Summer Experience Morning<br>Application #: 0701010099<br>Student # .0123456789                                                                                                    |                                  |
|----------|----------------------------------------------------------------------------------------------------|----------------------------------|
| ŧ        | Child's Name: Last Test First Test                                                                                                    |                                  |
| Stude    | DOB Grade Level for the upcoming year What time will the student arrive?                                                                                                    |                                  |
| 뉟        | Name (First) (Last)                                                                                                    |                                  |
| Pare     | Home Phone Cell Phone Work Phone                                                                                                    |                                  |
|          | Important medical concerns we should be aware of (conditions, medications, health history, etc.):                                                                                                    | Click the boxes                  |
| nditions | Does your child have any medical concerns?<br>Does your child have allergies?<br>Does your child have allergies?<br>Does your child take any medications?<br>Does your child take any medications?<br>Does your chi | to fill in allergies,<br>medical |
| al Co    | Does your child have any special concerns we need to be aware of? Over ONo If Yes                                                                                                    | concerns or                      |
| Aedic    | Does your child have any special needs we should be aware of? <u>Yes</u> No                                                                                                    | allergies.                       |
| 2        | Does your child receive any special services during the school day? <u>Yes</u> No                                                                                                    |                                  |
|          | Complete<br>Application                                                                                                    |                                  |

9) Once you select "Complete Application", your application has been submitted for the "Summer Experience" program.

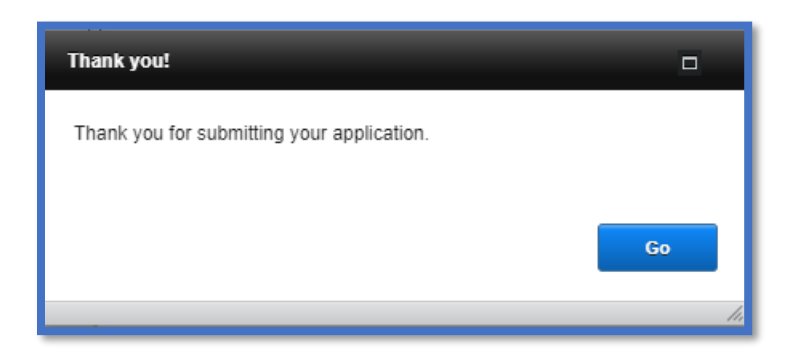